## TÜRKİYE YÜZME FEDERASYONU PORTALINA OKUL KAYIT İŞLEMLERİ

Herhangi bir tarayıcıdan <u>https://portal.tyf.gov.tr</u> adresine tıklanır.

(Telefon mobil sürüm olduğundan sıkıntı yaşanmaktadır. Bilgisayar üzerinden girilmesi gerekmektedir.)

| TYF P             | Portal          |
|-------------------|-----------------|
| E-posta Adresiniz |                 |
| E-Posta adresiniz |                 |
| Şifreniz          |                 |
| Şifreniz          |                 |
| Beni Hatırla      | Şifremi Unuttum |
| Giriş             | Yeni Kayıt      |
|                   |                 |

| Türkiye Yüzme Federasyonu Portalı                                                                                                    | Bilgilendirmesi                                                                                                    |                                                                          |
|----------------------------------------------------------------------------------------------------|----------------------------------------------------------------------------------------------------|--------------------------------------------------------------------------|
| Proje kapsamında Türkiye Yüzme Federasyonu<br>bilgilerinin dijital ortama aktarılması ve portal a<br>antrenör ve okullar ile ilgili olan bölümünde kac<br>Online akreditasyon işlemleri (Kulüp ve Ar<br>Online vize işlemleri (Kulüp, Antrenör ve S<br>Online yarış ve sporcu listesi gönderimi (k<br>Online ödemeler<br>Kulüp,Antrenör,Okul ve Federasyon iletişi<br>Hakem Portalı | büryesinde faaliyet gösteren ve yarışmalara katılan kulı<br>ıracılığı ile prosedürlerin ve işlemlerin kolaylaştırılması h<br>demeli olarak aşağıdaki servisler hizmete girecektir.<br>ıtrenör)<br>ıporcu)<br>(ulüp, Antrenör ve Okul)<br>minin güçlendirilmesi için iletişim sistemi | üplerin, antrenörlerin ve okulların<br>iedeflenmektedir. Projenin kulüp, |
| Notlar:                                                                                                    |                                                                                                    |                                                                          |
| <ul> <li>Formlarda yer alan bilgilerin dikkatlice doi</li> <li>Formlarda yer alan TYF Portali Kullanıcı</li> <li>Antrenör kayıt formunu en az 1. kademe a</li> <li>Portal kullanımı ücretsizdir.</li> </ul>                                                                                                    | ldurulması gerekmektedir.<br>Bilgileri bölümünün doldurulması zorunludur<br>antrenörler kullanabilir.<br>PORTAL'A YENİ KAYIT İÇİN DEVAM ET                                                                                                    |                                                                          |
|                                                                                                    | PORTAL'A GİRİŞ İÇİN TIKLAYINIZ                                                                                                    |                                                                          |
|                                                                                                    |                                                                                                    | /                                                                        |
| TYF Bilgi Sistemi                                                                                                    |                                                                                                    |                                                                          |
|                                                                                                    | Lütfen kayıt tipini seçiniz                                                                                                    |                                                                          |
|                                                                                                    | 2                                                                                                    |                                                                          |
| Kulüp                                                                                                    | Antrenör                                                                                                    | Okul                                                                     |

Kayıt Tipi Okul Seçilecek! Diğer bölümler sizinle alakalı değil, federasyon bünyesinde görev yapanlar içindir.

| OKUI KAYIT<br>Okul Adı | Formu       |                       |         |            |  |
|------------------------|-------------|-----------------------|---------|------------|--|
| Okul adını yazı        | nız         |                       |         |            |  |
| İli                    |             | Adres                 |         |            |  |
| Adana                  | ~           | Okul adresini yazınız |         |            |  |
| Telefon 1              | Telefon 2   | Faks                  | E-Posta | Web Adresi |  |
| (xxx)                  | (xxx)       | (xxx)                 |         |            |  |
| Okul Müdürü            | Î.          |                       |         |            |  |
| İsim                   | Soyisim     | (5xx)                 |         | E-Posta    |  |
| Okulun Porta           | l Sorumlusu |                       |         |            |  |
| İsim                   | Soyisim     | (5xx)                 |         | E-Posta    |  |

Müsabakalara katılmak için; "YENİ KAYIT" bölümünden okullarını kaydetmeleri ve oluşturacakları şifreler ile tekrardan <u>https://portal.tyf.gov.tr</u> adresine giriş yaparak sağ taraftaki dilekçeyi indir bölümünden PDF halindeki dilekçeyi indirip mutlaka okula imzalatıp, mühürletip PDF formatında sisteme geri yüklemeleri gerekmektedir. Federasyon tarafından okulunuzun onaylama süresi yoğunluğa göre değişkenlik gösterebilir.

24 saat geçmesine rağmen onaylanmaması halinde 0312 310 76 21 nolu sabit numaradan Türkiye Yüzme Federasyonu ile irtibata geçebilir okulunuzun portal onayının verilmesini talep edebilirsiniz. Mağduriyet yaşamamak adına portal kaydını son günlere bırakmamanız önem arz etmektedir.

<u>https://portal.tyf.gov.tr</u> adresine kullanıcı bilgileri bölümünde verdiğiniz email adresi ve şifre ile giriş yapıldığında sağ tarafta dilekçeniz onaylanmıştır yazısını gördüyseniz okul kaydınız başarıyla yapılmıştır.

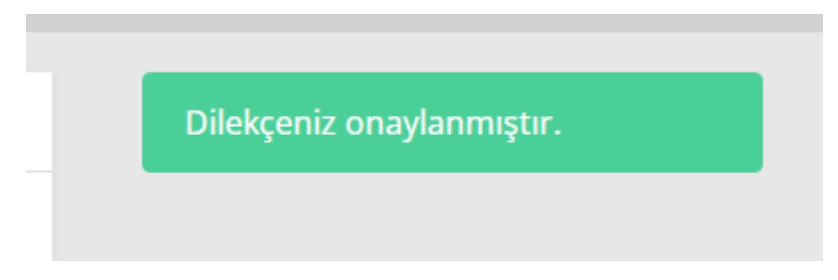

Dilekçe sürecini tamamlayan okullar; aşağıdaki aşamaya geçebilir.

| 🐣 Anasayfa             | 🖀 Anasayfa             |
|------------------------|------------------------|
| OKUL                   | OKUL                   |
| 📰 Okul İşlemleri 💦 🗡   | 📑 Okul İşlemleri 💦 🗦   |
| 👃 Sporcu işlemleri 🔷 🔸 | 👃 Sporcu İşlemleri 💦 🗦 |
| YARIŞMA                | YARIŞMA                |
| ❤ Yarışmalar           |                        |
| DESTEK                 | DESTEK                 |
| 🋷 Destek Talepleri     | 🛷 Destek Talepleri     |
| DIĞER                  | DIĞER 2                |
| 🔅 Hesap Ayarları       | 🔅 Hesap Ayarları       |

1) Sol tarafta yer alan Sporcu ekranından T.C. No, Lisans No vb. bilgiler ile sporcularını kaydetmeleri gerekmektedir. Başarıyla tamamlanan bu işlem ile şartları sağlanan TYF'nin düzenleyeceği müsabakalara başvurma hakkı elde edilecektir. Bilgilerinizi yanınıza not alınız başka zamanda lazım olabilir.

2) Müsabaka'ya başvurularda aynı ekran üzerinde sol tarafta bulunan yarışmalar bölümünden ilgili şehir ve yarışma adı seçildikten sonra sağda yer alan 123 sayılı butona tıklanıp sporcu bilgileri ve yarışacağı stiller seçilerek yapılacaktır.

|                                                                                                    |                   | (123) Sporcu G   |             |  |
|----------------------------------------------------------------------------------------------------|-------------------|------------------|-------------|--|
| Yarışma                                                                                                | Organizasyon      | Liste Gönderim 😧 |             |  |
| <b>SiVAS OKULLARARASI YILDIZLAR İL BİRİNCİLİĞİ</b><br>17/01/2023 - 18/01/2023 / Sivas                  | SGM<br>Okul Yerel | 15/01/2023 23:59 |             |  |
| <b>14-15 OCAK 2022 OKUL SPORLARI YILDIZLAR YÜZME YARIŞLARI</b><br>14/01/2023 - 15/01/2023 / Konya      | SGM<br>Okul Yerel | 10/01/2023 18:00 | 1<br>2<br>3 |  |
| <b>ERZURUM OKULLAR ARASI YILDIZLAR KATAGORİSİ YÜZME YARIŞMASI</b><br>10/01/2023 - 10/01/2023 / Erzurum | SGM<br>Okul Yerel | 09/01/2023 23:59 |             |  |
| SAMSUN OKUL SPORLARI YÜZME GENÇLER GRUP MÜSABAKALARI<br>07/01/2023 - 08/01/2023 / Samsun               | SGM<br>Okul Grup  | 05/01/2023 23:59 |             |  |

(Yarışma Talimat Bölümü)

| ot: <b>Sporcu listesi</b><br>ayfasından sporcularınıza<br>aş kategorisi atamayı<br>nutmayınız. Aksi takdirde<br>porcularınız bu bölümde | Sporcu                                         | ≡ Katılım                                                               | Mesafe | Stil                 | En İyi Derece 🥹                                                      |
|----------------------------------------------------------------------------------------------------|------------------------------------------------|-------------------------------------------------------------------------|--------|----------------------|----------------------------------------------------------------------|
|                                                                                                    |                                                |                                                                         |        | Havuz Tipi:          | 10 kulvarlı, 50m                                                     |
| PRE                                                                                                    | Yarış Tarihi:<br>Liste Son<br>Gönderim Tarihi: | 14/01/2023 - 15/01/2023<br>10/01/2023 18:00<br>01 hafta 03 gün 16:03:18 |        | Katılım:<br>Havuz:   | Bu yarış belirli illerden katılıma açıktır<br>A OLİMPİK YÜZME HAVUZU |
| ) SEM,                                                                                                    | Yarış Şekli:                                   | 50m Uzun Kulvar (LCM)                                                   |        | Takım Sınırlaması:   | Bir takımda en az <b>4</b> , en fazla <b>8</b> sporcu<br>olabilir    |
|                                                                                                    | Yarış Yeri:                                    | Кс                                                                      |        | Yarış Sınırlaması: 🕑 | En az <b>2</b> , En fazla <b>4</b>                                   |
|                                                                                                    | Kapsam:                                        | Okul Yerel                                                              |        | Yaş Sınırlaması:     |                                                                      |
|                                                                                                    | Organizasyon:                                  | SGM                                                                     |        | Yarış Kategorisi:    | Yildizlar                                                            |

+ Tıklayarak yapmak yerine buradaki sporcu ismine tıklanarak sporcu seçilir.

 ✓ (En az 2 yarışa katılma şartı olduğundan 2 kez tıklandığında sporcunun ismi 2 kere listeye eklenir. Böylelikle listeden 2 yarış seçebilirsiniz.)
 Örneğin; 50 metre serbest, 50 metre kurbağalama vb.

- ✓ Stillerinizi ve yarış seçimlerinizi o anki talimatname kuralları çerçevesinde yapmanız gerekmektedir.
  - ✓ Aynı okul hem takım hem ferdi katılamaz.
- En az 4 sporcu en fazla 8 sporcu koşulunu sağlıyorsa (takım) olarak sağlamıyorsa ferdi olarak katılır.

## ÖNEMLİ! Portal süreci bu şekilde tamamlanır.

Spor Bilgi Sistemi Okul Sporları bölümünden;

Yüzme Sporcu Lisansı Çıkarma, Esame Listesi hazırlama, Takım Oluşturma,

Beden Eğitimi ve Spor Öğretmeni veya Antrenör Saha Giriş Kartı gibi süreçleri ise

diğer spor dallarında olduğu gibi Spor Bilgi Sistemi üzerinden gerçekleştireceksiniz.

Yüzme Camiasına ilginiz ve katılımınız için teşekkürler. Ozan ÇETİN (Sportif Eğitim Uzmanı) - BATMAN

+ Tıklanarak yapıldığında bazen isim bulamayabilir.